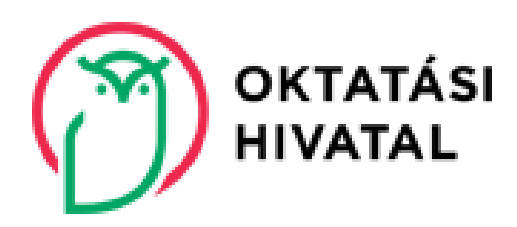

# KIFIR ÁLTALÁNOS ISKOLAI ADATBEGYŰJTŐ ALKALMAZÁS (SZÜLŐK SZÁMÁRA) FELHASZNÁLÓI ÚTMUTATÓ

# Tartalomjegyzék

| 1.  | KIFIR általános iskolai adatbegyűjtő alkalmazás (szülők számára) | 3  |
|-----|------------------------------------------------------------------|----|
| 2.  | Belépés a programba                                              | 3  |
| 3.  | Személyes és értesítési adatok                                   | 4  |
| 4.  | A központi írásbeli vizsga eredménye                             | 5  |
| 5.  | Továbbtanulási adatok                                            | 6  |
| 5.1 | . Továbbtanulási adatok                                          | 6  |
|     | 5.1.1. Tanulmányi területek hozzáadása                           | 6  |
|     | 5.1.2. Tanulmányi területek törlése                              | 9  |
|     | 5.1.3. Tanulmányi területek sorrendjének módosítása              | 10 |
|     | 5.1.4. Egyéb jellemzők megadása                                  | 10 |
|     | 5.1.5. Továbbtanulási adatok mentése                             | 11 |
| 6.  | KIFIR általános iskolai adatbegyűjtő lap előállítása             | 12 |
| 7.  | Adatlap nyomtatása                                               | 12 |
| 8.  | Segítség                                                         | 13 |

Szerkesztés lezárva: 2024. október 24.

## 1. KIFIR általános iskolai adatbegyűjtő alkalmazás (szülők számára)

A nevelési-oktatási intézmények működéséről és a köznevelési intézmények névhasználatáról szóló 20/2012. (VIII. 31.) EMMI rendelet (a továbbiakban: EMMI rendelet) 37. § (1) bekezdése alapján az általános iskola 8. évfolyamán tanuló jelentkezők számára a felvételi lapok kitöltését az általános iskola szervezi meg.

A KIFIR általános iskolai adatbegyűjtő alkalmazás (szülők számára) (a továbbiakban: Szülői program) a középfokú iskolákba történő jelentkezéshez szükséges adatbegyűjtő lap(ok) előállítására és nyomtatására szolgál. A programot kizárólag az általános iskolák 8. osztályos tanulóinak szülei használhatják a középfokú iskolákba történő jelentkezés előkészítésére, a tanulók személyes, értesítési, valamint továbbtanulási adatainak megadására. Használata kizárólag a szülők és az általános iskola közötti kommunikációt segíti.

Ez a program nem alkalmas a 6 évfolyamos gimnáziumi, illetve 8 évfolyamos gimnáziumi felvételi jelentkezések adminisztrálására.

A Szülői programban előállított adatbegyűjtő lap NEM helyettesíti az általános iskola által előállítandó és megfelelő módon továbbítandó felvételi lapokat. A Szülői programban előállított adatbegyűjtő lapot az Oktatási Hivatal (a továbbiakban: Hivatal) NEM dolgozza fel, oda azt NE küldjék meg.

Figyelem! Az elektronikusan kitöltött adatbegyűjtő lapot ki kell nyomtatni, és aláírást követően kizárólag a tanuló általános iskolájába kell eljuttatni.

Az általános iskola kizárólag azon tanulók adatait tudja beemelni az intézmények által használt programba, akik az adott intézménnyel tanulói jogviszonyban állnak. A kitöltést megkönnyíti, ha az adatrögzítés megkezdése előtt előkészítik a tanuló diákigazolványát és a kiválasztott intézményekre, illetve tanulmányi területekre vonatkozó adatokat.

## 2. Belépés a programba

A programba történő belépéskor, az adatrögzítés megkezdése előtt a felhasználónak meg kell ismernie az adatvédelmi tájékoztató tartalmát, és a felvételi lapok aláírására vonatkozó szabályokat, majd nyilatkoznia kell azok tudomásul vételéről.

A tájékoztatók a kiemelt szövegrészekre kattintással érhetők el.

A középfokú felvételi eljárás során a személyes adatok kezelésére a Hivatal honlapján (**www.oktatas.hu**) a Köznevelés/Középfokú felvételi eljárás/Tájékoztató felvételizőknek menüpontban elérhető Adatvédelmi tájékoztatóban leírtak szerint kerül sor.

A felvételi lapok aláírására vonatkozó szabályokat szintén a Köznevelés/Középfokú felvételi eljárás/Tájékoztató felvételizőknek menüpontban érheti el a felhasználó.

Felhívjuk a figyelmet arra, hogy amennyiben a különélő szülők a gyermek iskolájának, életpályájának megválasztása tekintetében nem tudnak megegyezni, úgy a köztük lévő vita eldöntése a gyámhatóság hatáskörébe tartozik, a Hivatal ezekben az ügyekben döntést nem hozhat. A szülők közötti megegyezés, illetve a gyámhatósági döntés hiánya akadályozza a tanuló részvételét a felvételi eljárásban.

Kitöltés során kérjük, vegyék figyelembe, ha az adatbegyűjtő lap előállításához szükséges adatrögzítést 20 percre megszakítják, az adatok kitöltésére szolgáló munkamenet lejár, az adatok ideiglenes tárolása miatt az adatrögzítést újra kell kezdeni!

# 3. Személyes és értesítési adatok

A felhasználó ebben az adatblokkban adhatja meg a tanuló személyes és értesítési adatait. Kérjük, hogy az oktatási azonosítót és a személyes adatokat pontosan – a tanuló diákigazolványán, ennek hiányában más hivatalos okiratán – szereplő adatainak megfelelően rögzítsék, mert ellenkező esetben az adatbegyűjtő lapot fogadó intézmény nem tudja importálni az adatokat.

A személyes és értesítési adatok mentéséhez a következő adatokat kell megadni:

- név
- oktatási azonosító
- a tanuló neme
- születési helye
- születési ideje
- anyja születéskori neve
- legalább egy állampolgársága
- állandó lakcíme
- értesítendő címzett neve
- értesítési e-mail cím(ek)
- értesítési telefonszám(ok)
- SNI / BTMN státuszra vonatkozó információ.

#### Kitöltésnél az alábbiakra különös figyelmet kell fordítani:

- a személyes adatokat a kiállított okmányon szereplő adatok alapján, szöveg- és karakteregyezően kell rögzíteni;
- a tanuló diákigazolványában (ennek hiányában más hivatalos okiratban) szereplő teljes nevét kell beírni;
- több tagból álló vezetéknév vagy keresztnév esetén az **okmányon szereplő valamennyi tagot** meg kell adni;
- születési hely megadása esetében
  - o nem budapesti, de kerületet tartalmazó születési helynél (pl. Szeged) kerületet nem kell megadni,
  - budapesti születési hely esetében amennyiben az okmányon szerepel kerület is, a kerület számával és a "kerület" szó feltüntetésével ("Budapest XX. kerület") – egyébként "Budapest"-ként kell rögzíteni;
- abban az esetben, ha külföldi születési helynél a külföldi és magyar név egyaránt szerepel az okmányon, a mezőbe az okmányon elsőként feltüntetett adatot kell beírni (pl. ha az okmányon a "Nagyvárad (Oradea, Románia)", "Nagyvárad, Oradea" vagy "Nagyvárad, Románia" szerepel, elegendő a Nagyvárad adat rögzítése);
- az oktatási azonosító szerepel a tanuló diákigazolványán, az iskolai bizonyítványában, valamint a KRÉTA rendszer Személyes adatlap/Tanuló adatok felületén is. Amennyiben a tanuló rendelkezik ügyfélkapus azonosítással, az oktatási azonosító szám az <u>Oktatási Mérföldkövek</u> szolgáltatás segítségével is megtekinthető (tizenegy számjegyből álló, 7-tel kezdődő szám);
- amennyiben a tanuló értesítési címe megegyezik az állandó lakcímével, úgy az adatok a "Megegyezik az állandó lakcímmel" gombra kattintva átemelhetők;
- értesítési címzettként és e-mail címként a tanuló valamelyik szülőjének nevét és a megnevezett szülő rendszeresen figyelemmel kísért elérhetőségét célszerű megadni annak érdekében, hogy a felvételi eljárás során a szülők és az érintett intézmények közötti kapcsolattartást megkönnyítsék;
- az értesítési adatok között több e-mail cím és telefonszám is rögzíthető a Szerkesztés gomb használatával, fontos azonban, hogy legalább egy telefonos elérhetőséget kötelezően rögzíteni kell;
- a különleges bánásmódra vonatkozó információt legördülő listából kiválasztva kell rögzíteni;

(A középfokú intézmények csak a szakértői véleményben foglaltak ismeretében tudnak megalapozott és felelősségteljes döntést hozni a sajátos nevelési igényű vagy a beilleszkedési, tanulási, magatartási nehézséggel küzdő tanulók beiskolázásával kapcsolatban. Ezért az intézményeket a tanuló különleges igényéről a szakértői vélemény benyújtásával előzetesen tájékoztatni szükséges. Felhívjuk a figyelmet, hogy a különleges bánásmód igényére vonatkozó információ visszatartása semmiképpen nem segítheti elő a beiskolázási folyamatot, mivel annak ténye, a középfokú intézmény számára, legkésőbb a beiratkozáskor – a tanulói nyilvántartás adatai alapján – mindenképpen ki fog derülni.) - a tanuló adatainak rögzítését követően a kék "Mentés" gombra kattintva menteni kell a beírt adatokat.

| Személyes és értesítési adat            | tok                             |                    |                    |                    |  |
|-----------------------------------------|---------------------------------|--------------------|--------------------|--------------------|--|
| Név                                     | Név                             |                    | Oktatási azonosító | Oktatási azonosító |  |
| Neme                                    | ○ Fiú ○ Lány                    |                    |                    |                    |  |
| Születési hely                          | Születési hely                  |                    | Születési idő      | éééé. hh. nn.      |  |
| Születési hely ország                   | - Kérjük, válasszon -           | ~                  |                    |                    |  |
| Anyja születéskori neve                 | Anyja neve                      |                    |                    |                    |  |
| Állampolgársága                         | Kérjük, válasszon               | ~                  |                    |                    |  |
| 2. állampolgárság                       | Kérjük, válasszon               | ~                  |                    |                    |  |
| Állandó lakcíme                         | Ország                          | Irányítós          | zám Település      |                    |  |
|                                         | Magyarország                    | ~                  |                    |                    |  |
|                                         | Közterület neve                 | Közterület jellege | Házszám            | Pontosítás         |  |
|                                         |                                 | utca               | <b>~</b> ]         |                    |  |
| Értesítendő címzett neve                | Értesítési címzett              |                    |                    |                    |  |
| Értesítési cím                          | Megegyezik az állandó lakcímmel |                    |                    |                    |  |
|                                         | Ország                          | Irányítós:         | zám Település      |                    |  |
|                                         | Magyarország                    | ~                  |                    |                    |  |
|                                         | Közterület neve                 | Közterület jellege | Házszám            | Pontosítás         |  |
|                                         |                                 | utca               | <b>v</b> ]         |                    |  |
| Értesítési e-mail címe                  | 🕼 Szerkesztés                   |                    |                    |                    |  |
| Telefonszáma(i)                         | Szerkesztés                     |                    |                    |                    |  |
| Különleges bánásmódot<br>igénylő tanuló | Kérjük, válasszon 🗸             |                    |                    |                    |  |
|                                         |                                 |                    | <b>Nentés</b>      |                    |  |

# 4. A központi írásbeli vizsga eredménye

Amennyiben a tanuló részt vett a központi írásbeli vizsgán bármely vizsgatárgyból, úgy annak eredménye – a normál vizsganapot (2025. január 18.) követően – rögzíthető a programban. Az elért eredményeket a program közvetlenül a Központi írásbeli vizsga eredményeinek adminisztrálására szolgáló KÖZFELVIR programból emeli át. Az adatok csak abban az esetben jelennek meg, ha a tanulónak már van véglegesített vizsgaeredménye.

A központi írásbeli vizsga napját – 2025. január 18. – megelőző kitöltés esetén a programfelületen kötelezően nyilatkozniuk kell arról, hogy az általános iskola a központi írásbeli vizsga eredményét továbbíthatja-e a továbbtanulásra megjelölt intézmények számára, vagyis az írásbeli vizsgaeredmények a felvételi lapokon feltüntetésre kerüljenek-e.

A hozzájárulás megadása nem kötelező. A szülőnek nemleges válasz esetén is lehetőségük van arra, hogy a központi írásbeli vizsga értékelő lapját a jelentkezési lap mellékleteként eljuttassák a továbbtanulásra megjelölt intézmények számára.

| A központi írásbeli v                                                                      | izsga eredménye                                                                                                    |
|--------------------------------------------------------------------------------------------|----------------------------------------------------------------------------------------------------|
| Amennyiben a tanuló részt vet<br>eredmények megadása nem k<br>intézményekhez, azonban elős | t a központi írásbeli vizsgán bármely vizsgatárgyból, úgy annak eredménye a normál vizsganapot (2025. január 18.) követően rögzíthető a KIFIR rendszerben. Az<br>ötelező. Az elért pontok kitöltése nem pótolja a vizsgán elért eredményt igazoló Értékelő lap továbbítását a felvétel feltételeként írásbeli vizsgát kérő<br>segítheti a felvételi pontszámok megállapítását a középfokú iskolák számára. |
| - Kérjük válasszon - 🗸 🗸                                                                   | Szeretné a központi írásbeli vizsga eredményét importálni?                                                                                                    |
|                                                                                            | Hentés                                                                                                    |

### 5. Továbbtanulási adatok

A jelentkező továbbtanulási adatai az után válnak szerkeszthetővé, hogy a személyes és értesítési adatokat megadták és mentették.

Az adatlap felső részén, a kitöltés státuszára, alatta pedig a hiányzó információkra vonatkozó tájékoztatást olvashatják.

| r |                                             |
|---|---------------------------------------------|
| I | A tanuló adatai még nincsenek véglegesítve! |
|   |                                             |
|   | A továbbtanulási adatok hiányosak!          |

Az adatlap alsó részén kell megadni a továbbtanulásra kiszemelt középfokú iskolákat és tanulmányi területeket.

A továbbtanulási adatok megadásához kattintson az "+Új jelentkezési adatok" gombra.

| A központi írásbeli vizsga e                                                                                                  | dménye                                                                                                    |      |
|----------------------------------------------------------------------------------------------------|----------------------------------------------------------------------------------------------------|------|
| Amennyiben a tanuló részt vett a központ<br>eredmények megadása nem kötelező. Az<br>intézményekhez, azonban elősegítheti a fi | isbeli vizsgán bármely vizsgatárgyból, úgy annak eredménye a normál vizsganapot (2025. január 18.) követően rögzíthető a KIFIR rendszerben.<br>rt pontok kitöltése nem pótolja a vizsgán elért eredményt igazoló Értékelő lap továbbítását a felvétel feltételeként írásbeli vizsgát kérő<br>iteli pontszámok megállapítását a középfokú iskolák számára. | Az   |
| - Kérjük válasszon - 🗸 Szeretné a                                                                                             | 5zponti írásbeli vizsga eredményét importálni?<br>■ Mentés                                                                                                    |      |
| Továbbtanulási adatok                                                                                                    | + Új jelentkezési ad                                                                                                    | atok |
| A továbbtanulási adatok hiányosak!                                                                                            |                                                                                                    |      |

### 5.1. Továbbtanulási adatok

Az adatlap alsó részén kell megadni a továbbtanulásra kiválasztott középfokú iskolákat és tanulmányi területeket.

#### 5.1.1. Tanulmányi területek hozzáadása

Új tanulmányi terület hozzáadásához a "+Új jelentkezési adatok" gombra kell kattintani.

| Továbbtanulási adatok | + Új jelentkezési adatok |
|-----------------------|--------------------------|
|                       |                          |

A megjelenő ablakban lehetőségük nyílik tanulmányi területek keresésére földrajzi és tanulmányi szempontok alapján. A programban kizárólag azok az intézmények szerepelnek, amelyek a középfokú felvételi eljárásban megadtak tanulmányi területet és feltöltötték az intézmény felvételi tájékoztatóját. Az intézmény által meghirdetett tanulmányi területekkel és a felvételi tájékoztatóval kapcsolatban az adott intézmény tud további információval szolgálni.

A legpontosabb találati eredmény elérése érdekében javasoljuk, hogy a megjelölni kívánt intézmény OM azonosítójának megadásával végezzék a keresést. Ha az iskola OM azonosítója nem ismert, úgy az intézmény nevére, vagy annak egy részletére is lehet keresni. Amennyiben nincs még konkrét kiszemelt intézmény, úgy keresés indítható akár az adott vármegye vagy település minden iskolájára, egy képzéstípusra, vagy éppen a tanulmányi terület szövegének egy részletére is például: nyelvi előkészítő stb.

| Továbbtanulásra jelölt tanuln                                                                                                    | nányi területek megadás                                                                                                    | a ×                                    |
|----------------------------------------------------------------------------------------------------|----------------------------------------------------------------------------------------------------|----------------------------------------|
| Amennyiben már tudják, hogy melyik intézményt szeretr<br>érdekében javasoljuk, hogy a választott intézmény OM a<br>beállítása nélkül – a keresés gombra kattintva végezzék<br>bizonyos szakképző intézmények esetén 6/3 számjegyű l | ék megjelőini, úgy a legpontosabb találati eredmé<br>zonosítójának megadását követően – egyéb szűrő<br>a keresést. (Az intézmény OM azonosítója 6 számje<br>kód lehet.) | iny elérése<br>feltételek<br>egyű vagy |
| Vármegye                                                                                                    | Kérjük, válasszon                                                                                                    | ~                                      |
| Város:                                                                                                    | Kérjük, válasszon                                                                                                    | ~                                      |
| Képzéstípus:                                                                                                    | Kérjük, válasszon                                                                                                    | ~                                      |
| Ágazat/tanulmányi terület:                                                                                                    | - Kérjük válasszon! -                                                                                                    | ~                                      |
| Szakma/kimenet:                                                                                                    | Szakma/kimenet                                                                                                    |                                        |
| OM azonosító                                                                                                    | OM azonosító                                                                                                    |                                        |
| Intézmény neve:                                                                                                    | Intézmény neve                                                                                                    |                                        |
| Rangsorolás feltétele:                                                                                                    | Kérjük, válasszon                                                                                                    | ~                                      |
| Sajátos nevelési igényű tanulók fogadása:                                                                                                    | Kérjük, válasszon                                                                                                    | ~                                      |
| Tanulmányi terület szövegének egy részlete:                                                                                                    | tanulmányi terület szövege                                                                                                    |                                        |
| Keresés                                                                                                    | Feltételek törlése                                                                                                    |                                        |

A tanulmányi területek és felvételi tájékoztatók közötti keresésre a következő szempontok alapján van lehetőség:

- Vármegye: Az intézmény székhelyének vagy feladatellátási helyének vármegyéjére lehet keresni.
- Város: Az intézmény székhelyének vagy feladatellátási helyének városára lehet keresni.
- Képzéstípus: Ezen szűrőfeltétel megadásával csak az adott típusba (gimnázium, szakgimnázium, technikum, szakképző iskola, szakiskola vagy készségfejlesztő iskola) tartozó tanulmányi területeket listázza a program. A képzéstípus kiválasztása után további keresési feltételek adhatók meg:
  - <u>Gimnázium tanulmányi terület esetén csak 9. évfolyamra</u> (beleértve a 4 évfolyamos, a 4 + nyelvi előkészítő évfolyamos, a 4 + érettségire felkészítő évfolyam Waldorf iskolák kerettanterve szerint típusú, a 9/AJTP évfolyamos, a 9/AJKP évfolyamos, a két tanítási nyelvű iskolai oktatást vagy nemzetiségi nevelés-oktatást meghirdető, valamint az egyedi megoldást alkalmazó intézményben induló képzéseket is) meghirdetett tanulmányi területek között lehet keresni a programban.

**Figyelem!** Tekintettel arra, hogy a szülői adatbegyűjtő programot kizárólag az általános iskolák 8. osztályos tanulóinak szülei használhatják a középfokú iskolákba történő jelentkezés előkészítésére, a keresőfelületen 6 vagy 8 évfolyamos gimnáziumi képzéstípus nem választható.

#### o Szakgimnázium, technikum, szakképző iskola, szakiskola és készségfejlesztő iskola esetén

#### • Ágazat/tanulmányi terület

A keresőfeltétel az egyes ágazatok/tanulmányi területek közötti keresést teszi lehetővé. Szakképző intézmények esetén a jelentkező egy adott szakma ágazatára (szakgimnáziumi képzés esetén tanulmányi területére) jelentkezik.

#### Szakma/kimenet

A Szakma/kimenet keresőfeltétel segítségével az alapján lehet szűrni a találatok között, hogy az elvégzett középiskolai, és szakképzési évfolyamok után, mely szakképzettség/szakképesítés, illetve képzési kimenet szerezhető meg az adott tanulmányi területen.

- OM azonosító: A középfokú intézmény OM azonosító számának megadásával a keresőprogram az intézmény felvételi tájékoztatóját és az összes tanulmányi területét listázza. (<sup>1</sup>Az intézmény OM azonosítója 6 számjegyű vagy bizonyos szakképző intézmények esetén 6/3 számjegyű kód lehet.)
- Intézmény neve: Az intézmény/feladatellátási hely nevére vagy annak egy részletére lehet keresni.
- Rangsorolás feltétele:
  - <u>felvétel a tanulmányi eredmények alapján</u>: a keresőfeltétel kiválasztásával azok a tanulmányi területek jelennek meg a találati listában, amelyeken kizárólag a tanulmányi eredmények alapján rangsorolják a jelentkezéseket.
  - <u>felvétel a tanulmányi eredmények és a központi írásbeli vizsga alapján</u>: a keresőfeltétel kiválasztásával azok a tanulmányi területek jelennek meg a találati listában, amelyeken a tanulmányi eredmények, valamint a központi írásbeli vizsgán elért eredmény(ek) alapján rangsorolják a jelentkezéseket.

Figyelem! Amennyiben a tanuló továbbtanulási tervei között ilyen tanulmányi terület szerepel, 2024. december 2-ig jelentkeznie kell a központi írásbeli vizsgára, és részt kell vennie a vizsgán.

• <u>felvétel a tanulmányi eredmények, a központi írásbeli vizsga és a szóbeli vizsga alapján</u>: a keresőfeltétel kiválasztásával azok a tanulmányi területek jelennek meg a találati listában, amelyeken a tanulmányi eredmények, a központi írásbeli vizsgán elért eredmény(ek), valamint a középiskola által szervezett szóbeli vizsgán elért eredmények alapján rangsorolják a jelentkezéseket.

Figyelem! Amennyiben a tanuló továbbtanulási tervei között ilyen tanulmányi terület szerepel, 2024. december 2-ig jelentkeznie kell a központi írásbeli vizsgára, és részt kell vennie a vizsgán, valamint a középiskola által szervezett szóbeli vizsgán.

- Sajátos nevelési igényű (SNI) tanulók fogadása: A legördülő listából kiválasztott feltételnek megfelelően azok a tanulmányi területek listázhatók a keresési feltétel megadásával, amelyek szövege tartalmazza a megjelölt SNI feltételt:
  - mozgásszervi fogyatékos
  - látási fogyatékos
  - hallási fogyatékos
  - beszédfogyatékos
  - enyhe értelmi fogyatékos
  - autizmus spektrum zavarral küzdő
  - egyéb pszichés fejlődési zavarral (súlyos tanulási, figyelem- vagy magatartásszabályozási zavarral) küzdő
  - halmozottan fogyatékos.

A keresési feltétel jobb alsó sarkában látható ikonra kattintva megtekinthető a különleges bánásmódot igénylő (SNI, BTMN) tanulók felvételi eljárásban való részvételére vonatkozó tájékoztató, amely a www.oktatas.hu honlap jobb oldalán a **Középfokú felvételi eljárás** felirat alatt **A középfokú felvételi eljárás** információi linkgyűjtemény Tájékoztató különleges bánásmódot igénylő (sajátos nevelési igényű, beilleszkedési, tanulási, magatartási nehézséggel küzdő) tanulók részére linkjére kattintva tölthető le.

#### • Tanulmányi terület szövegének egy részlete

A tanulmányi terület szövegében tetszőleges szövegrészletre (pl.: "kollégiumi elhelyezés biztosított", "két tanítási nyelvű", "matematikából emelt óraszám") lehet keresni. Szakképzési tanulmányi területek esetén a szakképzési kimenetek (szakács, pék stb.) keresésére is használható.

FIGYELEM! Az egyes feltételek ÉS kapcsolatban vannak egymással, tehát csak olyan iskolák jelennek meg a keresés eredményeként, amelyek minden beállított feltételnek megfelelnek. Ha a felhasználó túl sok feltételt ad meg a keresett iskolával kapcsolatban, és egyet (vagy többet) hibásan ad meg, akkor a feltételek közötti ÉS kapcsolat miatt előfordulhat, hogy nem lesz találat.

A keresési feltételek megadása után a "Keresés" gombra kattintva indíthatják el a keresést. A találati listában a továbbtanulásra kiválasztott tanulmányi területeket a **\***Hozdadas gombra kattintva adhatják hozzá a megjelölt tanulmányi területek listájához.

| 510000<br>0003                | gimnázium<br>4 évfolyam<br>emelt óraszám magyar nyelv és irodalom, történelem tantárgy(ak)ból<br>az alcó diosan avaba következő (k agyila), agost adost                                                                                                    |
|-------------------------------|----------------------------------------------------------------------------------------------------|
| + Hozzáadás                   | az első idegen nyelv a következelők egyikej: angol, nemet<br>a második idegen nyelv a következelők egyikej: angol, francia, olasz, spanyol<br>a tanulmányi területre egyéb pszichés fejlődési zavarral (súlyos tanulási, figyelem- vagy<br>magatartássztabályozási zavarral) küzdő tanulók is jelentkezhetnek<br>felvétel a tanulmányi eredmények, a magyar nyelvi és a matematika központi írásbeli vízsga<br>eredménye alapján<br>megigegyzés: csoportbontás, haladó angol, haladó német, kollégiumi elhelyezés előzetes egyeztetés<br>alapján, tehetséggondozás                         |
| 510000<br>0004<br>+ Hozzáadás | gimnázium<br>4 évfolyam<br>az első idegen nyelv a következő(k egyike): angol, német<br>a második idegen nyelv a következő(k egyike): angol, francia, olasz, spanyol<br>a tanulmárnyi területre egyéb pszichés fejlődési zavarral (súlyos tanulási, figyelem- vagy<br>magatartásszabályozási zavarral) küzdő tanulók is jelentkezhetnek<br>felvétel a tanulmányi eredmények, a magyar nyelvi és a matematika központi írásbeli vizsga<br>eredménye alapján<br>megiegyzés: csoportbontás, haladó angol, haladó német, kollégiumi elhelyezés előzetes egyeztetés<br>alapján, tehetséggondozás |
| 510000<br>0005<br>+ Hozzáadás | gimnázium<br>spanyol nyelvi előkészítő + 4 évfolyam<br>magyar- spanyol két tanitási nyelvű iskolai oktatás<br>emett színtű oktatás spanyol nyelv tantárgy(ak)ból<br>az első idegen nyelv a következő(k egyike): spanyol<br>a második idegen nyelv a következő(k egyike): angol, német<br>a tanulmányi területre SNI tanulók nem jelentkezbetnek<br>felvétel a tanulmányi eredmények, a magyar nyelvi és a matematika központi írásbeli vizsga<br>eredménye alapján<br>megjegyzés: csoportbontás, haladó angol, haladó német, kollégiumi elhelyezés előzetes egyeztetés                     |

### 5.1.2. Tanulmányi területek törlése

A tévesen megjelölt tanulmányi területeket a tanulmányi terület mellett megjelenő 🗳 gombbal törölhetik.

| nulásra megjelölt középfokú iskolák adatai:                                                                                                    |                                                                                                    |
|----------------------------------------------------------------------------------------------------|----------------------------------------------------------------------------------------------------|
| 40, Minoslav Krleža Hondit Čivota, Átalános Iskola, Gimnázium és Kollégium, 7624, Pécs<br>54, Szert Mór Katolíkus Átalános Iskola, Alapticki Mörészeti Iskola és Gimnázium, 7621, Pécs                                                                                                    | invationitudes atalox                                                                                                    |
| /7, Pécsi Leőivey Klára Gimnázium, 7621, Pécs                                                                                                    |                                                                                                    |
| /396, Pecsi Kodaly Zottan Gimnazium, Puc3, Pecs                                                                                                    | A továbbtanulásra megjelöt középfokú iskolák száma: 1                                                                                                    |
| jelát középtőkű iskolák és tanulmányi területek somendje:                                                                                                    | A továbblanulásna megjelölt középfokú iskolák adatai:                                                                                                    |
|                                                                                                    | <ul> <li>203036/007, Érdi SZC Kös Károly Technikum, 2030, Érd</li> </ul>                                                                                                    |
| 827240 Minoslav Krieža Norvác Óvoda, Aitalános Iskola, Girmázium és Kollégium - 001 Minoslav Krieža Honát Óvoda, Átalános Iskola,<br>Granizium és Kollégium<br>001                                                                                                    | A megelőtt középítulú iskolák és tanulmányi területek somendje:                                                                                                    |
| pressum, e el el pagener el est operational de la construcción de la construcción de la c           | 205026607 Érel 322 Kés Károly Technikum - Érd 322 Kés Károly Technikum -<br>012<br>1. umónum: 5 kölysen, a baunlanju terzilen satast elő degen nyér a kentesők szylesi argot, német, a baunlanju terzilen egyis pochéte síjádia zavart Dájo                                                                                                    |
| 027264 Szenet Mór Katolikus Átalános háola, Alapítoki Mővészeti lakola és Ginnázium - 003 003 Szenet Már Katolikus Átalános lakola, Alapítoki Mővészeti lakola és Ginnázium<br>Öltörseti aktalános lakola, Alapítoki Mővészeti lakola és Ginnázium - 003 003 Szenet Már Katolikus Átalános lakola, Alapítoki<br>Öltörseti aktalános háola, Alapítoki Mővészeti lakola és Ginnázium - 003 003 Szenet Már Katolikus Átalános lakola, Alapítoki<br>Öltörseti aktalános háola, Alapítoki Mővészeti lakola és Ginnázium - 003 003 Szenet Már Katolikus Átalános lakola, Alapítoki<br>Öltörseti aktalános háola, Alapítoki Mővészeti lakola és Ginnázium - 003 003 Szenet Már Katolikus Átalános lakola, Alapítoki<br>Öltörseti aktalános háola, Alapítoki Mővészeti lakola és Ginnázium - 003 003 Szenet Már Katolikus Átalános lakola, Alapítoki<br>Öltörseti aktalános háola, Alapítoki Mővészeti lakola és Ginnázium - 003 003 Szenet Már Katolikus Átalános lakola, Alapítoki<br>Öltörseti aktalános háola, Alapítoki Mővészeti lakola és Ginnázium - 003 003 Szenet Már Katolikus Átalános lakola, Alapítoki<br>Öltörseti aktalános háola, Alapítoki Mővészeti lakola és Ginnázium - 003 003 Szenet Már Katolikus Átalános lakola, Alapítoki<br>Öltörseti aktalános háola, Alapítoki Mővészeti lakola és Ginnázium - 003 003 Szenet Már Katolikus Átalános lakola, Alapítoki<br>Öltörseti aktalános (Kenet Katolikus Átalános kenet Kenet Kene | Spelen vog magstafassskripter som til stadt. Hensendels tunulit, magstafstå mekselaget last farude i sjennamhene telelet a traunely i enderlinge<br>optischiging a kalanassig tehnelingenom valt medlelse schleger, tærstederen ågast, a traunely teristet tehnelige scanlegotttig tementels i terotekset er<br>technika                                                                                                    |
| primuzić - o vojnjeme princulni dramami, je teo dopin prijeka juži politik juži politik ka nasova oper njevina ja za politik ja za jistova ja za juži politik ja za nasova politik ja za juži politik ja na nasova politik ja na nasova politik ja nasova politik ja nasova politik politik ja nasova politik ja nasova politik politik politi           | 200006007 Érel SZC Kős Károly Technikum - Érd SZC Kős Károly Technikum - Erd SZC Kős Károly Technikum - Erd SZC Kős Károly T                |
| 827337 Pécsi Leðwey Klára Ginnalzlum - 601 Picsi Leðwey Klára Ginnalzlum Gregorispitalena (<br>601<br>malasin 4-felsjones, jimlasin kentlatter, ac ekk degen syste(e) soj senet seg soj terrat, seg soj sez seg soj sezest                                                                                                    | vog magnafisszubályczió zavanit (szóz), skrieszkélis, tavalis, magnafisi mikelejegei lező tavak is jelentzetelete, feleles a tavalnéje eleménejek azoje,<br>aktivanciej kelvetelenejek vol elemetelesi cszlosjec; jeljavalatmasság a tevetelményelesi vső megfelelis szözlége; tarzm-verdéjálás ágoza a tavalnéje te<br>lentelejes szöllégzethégi tavateleji cszlosjec; jeljavalatmasság a tevetelményelesi vső megfelelis szöllégze tarze-verdéjálás ágoza a tavalnéje te<br>lentelejes szöllégzethégi tavateleji cszlosjec; jeljavalatmasság a tevetelményelesi vső megfelelis szöllégzet terze-verdéjálás ágoza a tavalnéje te<br>lentelejes szöllégzethégi tavateleji cszlosjec; jeljavalatmasság a tevetelejese szöllégzethégi terzetelejese szöllégzethégi terzetelejese szöllégzethégi terzetelejese szöllégzettelejese szöllégzethégi terzetelejese szöllégzettelejese szöllégzethégi terzetelejese szöllégzethégi terzetelejese szöllégzettelejese szöllégzettelejese szöllégzettelejese szöllégzettelejese szöllégzettelejese szöllégzettelejese szöllégzettelettelejese szöllégzettelejese szöllégzettelejese<br>szöllégzettelejese szöllégzettelejese szöllégzettelej<br>szöllégzettelejese szöllégzettelejese szöllégzettelejese szöllégzettelejese szöllégzettelejese szöllégzettelejese szöllégzettelejese szöllégzettelejese szöllégzettelejese szöllégzettelejese szöllégzettelejese szöllégzettelejese szölleje |
| Seletel a tanulnáný restritelysti és a magrar nyelo, és a mátematika kizposti rásběl kizaga arechnény é s a szbeli kizaga akoján. Negegy zásk angol nyelodil enet draszán                                                                                                    | 200008007 Érdi SZC Kós Károly Technikum - Érdi SZC Kós Károly Technikum (2/6m)<br>3 0708                                                                                                    |
| 027398 Pécsi Kodály Zoltán Gimnázium - 001 Pécsi Kodály Zoltán Gimnázium                                                                                                    | <ul> <li>szavkęcz sowa, s entopam, a tanumany terueten ordatot oegen nyelv a interesztor egyvei, remer, a tanumany teruete egyet prozocnes tejoces zavaria joujos tanu<br/>vagy magatartásszabályozási zavaria) kizdő, bellesztedési, tanuási, magatartási nehézséggei kizdő tanuók is jelentvezhetnei; felvéte a tanumányi eredménjek alagán, r</li> </ul>                                                                                                    |
| pimizium, 4 évrlójamos – 1 évil, mynéri előkésző olsaz nyelköll; magyar- olsaz két tankási nyelvil aktólai oktalás rányelve; az elő idegen nyelvilek) al (z) olsaz, a másodk idegen<br>x                                                                                                    | alkalmassági kövelsiményelmek való megfelelés szűkséges; kereskedelem ágazat, a tanulmányi terület lehetséges szakképzettségi kimenetel): kereskedelmi ártékesítő                                                                                                    |
| nyennen, augu anyen nagy augu mene, einen sama vanas vanas vanas vanas vanas vanas einen mene mespaäsiämi togenetikä, aasta togenetikää attavit ai<br>jaleitikashetnei, fehritela atnuimisyi eredmänyek isis a magvar nyelvi, eisia matematika käspenti hisbeli visaga eredmänye aksjän; Kogegysäs koköpiumi ehelyesis bistostat,                                                                                                    | H Továbblanulási adatok menlése                                                                                                    |
| tehetséggondozás                                                                                                    | Meteller onine                                                                                                    |
|                                                                                                    | Ekkor 2020 12 14, 8:36:06                                                                                                    |

#### 5.1.3. Tanulmányi területek sorrendjének módosítása

A tanulmányi területek sorrendjét a tanulmányi területek mellett megjelenő zöld és narancssárga színű nyilakkal módosíthatják. A zöld gombra kattintva az adott tanulmányi területet egy hellyel előrébb, a narancssárgára kattintva pedig egy hellyel hátrébb sorolhatják annak megfelelően, hogy a tanuló hogyan kívánja rangsorolni az adott tanulmányi területeket.

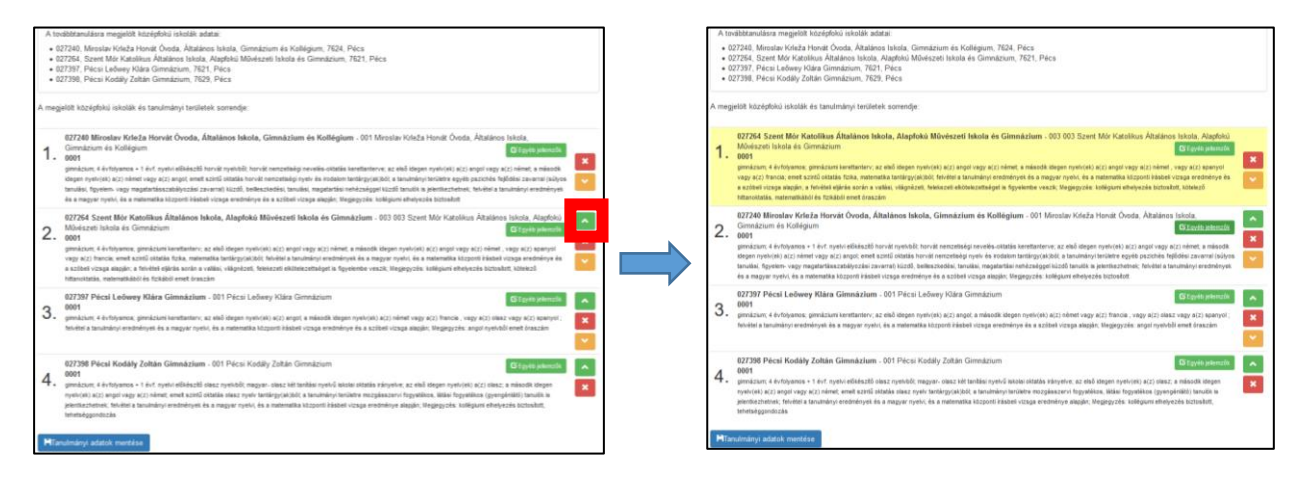

#### 5.1.4. Egyéb jellemzők megadása

A tanulmányi területek mellett megjelenő <sup>(CEGYED MENTEK)</sup> gombra kattintva a jelentkező **feladatellátási helyenként** jelezheti a következőket:

- a tanuló kollégiumi ellátást kíván igénybe venni
- a tanuló externátust kíván igénybe venni
- a tanuló tanulószobát kíván igénybe venni
- a tanuló menzát kíván igénybe venni

|            | tanulási adatok + Új jelentikezési adato                                                                                                    |
|------------|----------------------------------------------------------------------------------------------------|
| Atov       | ábbtanulásra megjelölt középfokú iskolák száma: 2                                                                                                    |
| Atov       | ábbtanulásra megjelőlt középfokú iskolák adatai:                                                                                                    |
| • 2<br>• 2 | 01410. Szent Benedek Technikum, Szakképző Iskola, Középiskola és Alapfokú Művészeti Iskola, 1083, Budapest<br>33036/007, Érdi SZC Kös Károly Technikum, 2030, Érd                                                                                                    |
| Amegje     | alött középfokú iskolák és tanulmányi területek sorrendje:                                                                                                    |
| 1.         | 203036/007 Érdi SZC Kós Károly Technikum - Érdi SZC Kós Károly Technikum - Érdi SZC Kós Károly |
| 2.         | 203036/007 Érdi SZC Kós Károly Technikum - Érdi SZC Kós Károly Technikum (Er Egyéb pelenszőe<br>0705<br>zaxikázól šísola: 3 ávlolyam: a tanulmányi területen oktatoti legen nyelv a következőjk egyike): angol: a tanulmányi területre egyéb pasichés fejődési zavarral (súlyos tanulási, fogvelen<br>vagy magatartásazabályozási zavarral) küzők. belleszkedési, tanulási, magatartási nehézéggel küzők fanulók is jelentkezhetnek: felvétel a tanulmányi terület<br>minetágés zaxikópastelági kmemellő) outvázz                                                                                                    |
| 3.         | 203036/007 Érdi SZC Kós Károly Technikum - Érdi SZC Kós Károly Technikum (Kosto Károly Technikum) (Kosto Károly Technikum) (Kosto Károly Technikum |
| 4.         | 201410 Szent Benedek Technikum, Szakképző Iskola, Középiskola és Alapfokú Művészeti Iskola - Szent Benedek Technikum, Szakképző Iskola,<br>Középiskola és Alapfokú Művészeti Iskola Budaörsi Tagintézménye<br>Oto<br>teonkium: 5 évfolyam: a tanuimányi területen oktaott első idegen nyelv a kövekező(k egyike): angol; a tanuimányi területe belleszkedési, tanulási, magatartási nehézséggei közöő<br>tanulók is jelenkezhenek: Kelvétei a tanuimányi területen első idegen nyelv a kövekező(k egyike): angol; a tanuimányi területe belleszkedési, tanulási, magatartási nehézséggei közöő<br>tanulók is jelenkezhenek: Kelvétei a tanuimányi területen első szent melsőképsztégei is (nyelembe veszik: informatika és<br>tökvézisé jazarta: a nanimányi területen elségsetei közötő                                                                                                    |
| 5.         | 201410 Szent Benedek Technikum, Szakképző Iskola, Középiskola és Alapfokú Művészeti Iskola - Szent Benedek Technikum, Szakképző Iskola,<br>Középiskola és Alapfokú Művészeti Iskola Miskolci Tagintézménye<br>0055<br>szakégző Iskola: 3 évfolyam: emelt óraszám szakmal sárgy(ak) tantárgy(ak)dól: a tanulmányi területen oktatott idegen nyelv a követlező(k egyike): angol, német: a tanulmányi területen<br>enyte értemi fogyakésa, egyeb pszichás tejdődési zavarral (külyos tanulási, fogvelen-vagy magatarásszabályozási zavarral): Külyös tanulási, negatarásszabályozási zavarral (külyös tanulási, negatarásszabályozási zavarral) külyös tanulási, negatarásszabályozási zavarral (külyös tanulási, negatarásszabályozási zavarral) külyös tanulási, negatarásszabályozási zavarral (külyös tanulási, negatarásszabályozási zavarral) külyös tanulási, negatarásszabályozási zavarral (külyös tanulási neházságet)<br>takalmassági követelményekinek való megfelelés szükséges; turtorus-vendégitás ágazat, a tanulmányi terület                                                                                                    |

A tanuló szintén itt adhatja meg a **tanulni kívánt nyelveket**, a felvételi eljárás során használni kívánt **jeligét**, valamint **egyéb információkat** (pl. a tanulni kívánt idegen nyelvvel kapcsolatos információkat stb.) közölhet a középfokú iskolával.

| KIFIR el         | ektron                    | ikus adatlapkitöltő rendszer – Intézményi adatok – Si | igó |              |   |             | Kilé | pés |
|------------------|---------------------------|-------------------------------------------------------|-----|--------------|---|-------------|------|-----|
|                  | 20141                     | Egyéb feladatellátási hely szintű adatok              |     |              | × | kolci       | ^    |     |
| 6.               | 0055<br>szakkö<br>tanulma | Kollégiumi ellátást igényel                           | Nem | ~            |   | t; a        | ×    | j   |
|                  | beilles:<br>elkötele      | Externátust igényel                                   | Nem | ~            |   | kezeti<br>A |      |     |
|                  | szakké<br>hiánys          | Tanulószobát igényel                                  | Nem | ~            |   |             |      |     |
| HTar             | nulmán                    | Menzát igényel                                        | Nem | $\checkmark$ |   |             |      |     |
| Mentet<br>Ekkor: | te: tesz<br>2017.0        | ldegen nyelv(nyelvek) amit tanulni kíván              |     |              |   |             |      |     |
| L                |                           | Megjegyzés                                            |     |              |   |             |      |     |
|                  |                           |                                                       |     | ***          |   |             |      |     |
|                  |                           | Jelige                                                |     |              |   |             |      |     |
| Beérke           | zett tar                  | Ment                                                  | és  |              |   |             |      |     |

Az itt közölt információk intézmény feladatellátási helyeinek jellemzői; abban az esetben, ha egy adott intézmény feladatellátási helyéhez több tagozat is rögzítésre került, az információk bármelyik tagozatnál megváltoztathatók, illetve a módosítások a feladatellátási hely valamennyi tagozatanál azonosan fognak változni.

Amennyiben feladatellátási helyenként a tagozatokra eltérő jellemzőket kívánnak megadni (pl. a tanuló az intézmény 0001 tagozatán angol-német, 0002 tagozatán angol-francia nyelvet kíván tanulni), az eltérést a Megjegyzés rovatban kell közölni (Megjegyzés: "0001 tagozaton angol-német, 0002 tagozaton angol-francia nyelvet kíván tanulni")

Felhívjuk azonban a figyelmüket arra, hogy az itt közölt információk kizárólag a középfokú iskola tájékoztatását szolgálják. A középfokú iskola felvételi döntése nem jelenti azt, hogy a tanuló által feltüntetett információknak megfelelően biztosítja a továbbtanulás körülményeit.

# 5.1.5. Továbbtanulási adatok mentése

A szükséges adatok megadása után a HTovábbtanulási adatok mentése gombra kattintva menthetik el a beírt adatokat. Amennyiben bármilyen módosítást végeznek az adatokon (új tanulmányi terület megjelölése, tanulmányi területek sorrendjének megváltoztatása, tanulmányi terület törlése, egyéb jellemzők módosítása), úgy ismételten szükséges elmenteni a tanulmányi adatokat.

| Atov       | rábbtanulásra megjelölt középfokú iskolák száma: 2                                                                                                    |
|------------|----------------------------------------------------------------------------------------------------|
| Atov       | vábbtanulásra megjelölt középfokú iskolák adatai:                                                                                                    |
| • 2<br>• 2 | 01410, Szent Benedek Technikum, Szakképző Iskola, Középiskola és Alapfokú Művészeti Iskola, 1083, Budapest<br>03036/007, Érdi SZC Kós Károly Technikum, 2030, Érd                                                                                                    |
| megj       | előlt középfokú iskolák és tanulmányi területek sorrendje:                                                                                                    |
| 1.         | 203036/007 Érdi SZC Kós Károly Technikum - Érdi SZC Kós Károly Technikum<br>0701 Če Egydo jeliowatók<br>bechalum 5 śrółbam a tanulmányi területen cistatut telő ideaen rysky következők esyléb anoci német a tanulmányi területen egyde pelohás felődési ayonar tanulmányi területen egyde pelohás felődési ayonar tanulmányi területen egyde pelohás felődési ayonar                                                                                                    |
|            | fgyelem- vagy magatarásszabályozási zavarral) küzőő, bellesztecési, tanulási, magatarási nehézséggel küzőő tanulók is jelentkezhetnek; felvési a tanulmányi eredmények alapján;<br>egészegőgyar alkalmasásji követelményelverek velő megfelelés szükséges; specializáit géo- és járműgyárás ágazat; a tanulmányi terület lehetséges szakképzettség kimenete(i):<br>gégjelműmenterolnais technicus                                                                                                    |
|            | 203036/007 Érdi SZC Kós Károly Technikum - Érdi SZC Kós Károly Technikum CS třojvéto jellemažík                                                                                                    |
| 2.         | szalozajó lisola; 3 évőlyam; a berulmányi secléken elstateti degen nyév a kivelensző(v egyleka) angol a tanulmányi terdiset egyleka szalokát egylekai tanulmányi terdiset egylekai tanulmányi terdiset egylekai tanulmányi |
| 3.         | 203036/007 Érdi SZC Kós Károly Technikum - Érdi SZC Kós Károly Technikum<br>0708<br>tazkládzčí kolal, 3 évfolyam: a tanulmányi területen oktatoti idegen nyelv a követisző(k egyike): német; a tanulmányi területen egyéb psziohás fejődási zavarral (tallyos tanulás, figyelem-                                                                                                    |
|            | vagy magatartásszabályozási zavarral) küzdő, belleszkedési, tanulási, magatartási nehézséggel közdő tanulók is jelentkezhenek; felvétel a tanulmányi eredmények alapján; egészségügyi<br>akaimassági követelményeknek való megfelelés szükséges; kereskedelem ágazat; a tanulmányi terület tehetséges szakképzettségi kimenete(i); kereskedelmi értékesítő                                                                                                    |
| 4.         | 201410 Szent Benedek Technikum, Szakképző Iskola, Középiskola és Alapfokú Művészeti Iskola - Szent Benedek Technikum, Szakképző Iskola,<br>Középiskola és Alapfokú Művészeti Iskola Budaörsi Tagintézménye<br>020                                                                                                    |
|            | seonium: 5 évőlyam: a tavulmányi területen kötötte télő lösgen nyelv a kövekszőly egyikej angol: a tavulmányi területe belleszkodási, tavulási, magatarlási nenézséggel közdő<br>tanulók is jolentkezhetnek; falvásel a tavulmányi ersőmények alagján, a felvétell eljárlás ostán a vallási, világnézet, felekezeti aktóstezstáget is figyslembe veszik; informatika és<br>távlózisk ágazet, a tavulmányi terület lehetséges azakképzettág kimenetel(i): informatikai endszer- és aktómizetá-szemetelő technikus                                                                                                    |
| 5.         | 201410 Szent Benedek Technikum, Szakképző Iskola, Középiskola és Alapfoků Művészeti Iskola - Szent Benedek Technikum, Szakképző Iskola,<br>Középiskola és Alapfoků Művészeti Iskola Miskolci Tagintezménye<br>0955                                                                                                    |
|            | szakközöl iskola: 3 évfolyan; emet draszám szakmai tárgyakybój tandagyakybój a tanulmányi terileten oktatoti idegen nyel a tövettesőlt egyikej; angol, német; a tanulmányi teridete<br>enyhe értelmi keysékös, egyik bezolhá teljödési savarris (köyse tandulás, fegyiam-vagy magatarásazásábýosási zavarrai) Közös fellőszésettéget i a figyelembe veszik; egyiatos egyik bezelminégyi teridete<br>közö tanulók is jelenteszhetnek; felvétel a tanulmányi eredmények atagján; a felvételi ejősés során a vallási, világnázeti, felvéset elkötelezettséget is figyelembe veszik; egyiat estősésettéget a tanulmányi teridete<br>isotasásági követelményeknek való meghtelés azösaéges jölyasíkalmasági követelményeknek való meghtelés azösakges, turosaveredégilás ágazat; a tanulmányi teridet<br>isotetéges azasásági követelményeket); sudráz, profi - vendégilés asameter, szakate, megjezyés: követelményeknek követelményeknek szösaktet                                                                                                    |
| Нто        | vábbtanulási adatok mentése                                                                                                    |

## 6. KIFIR általános iskolai adatbegyűjtő lap előállítása

Miután megadták az összes szükséges adatot, az űrlap alján megjelenő Tanuló adatainak véglegesítése gombra kattintva készíthetik el az adatbegyűjtő lapot. A gomb kizárólag akkor jelenik meg, ha az adatbegyűjtő lap elkészítéséhez szükséges minden információt rögzítettek a programban. Az űrlap tetején, a személyes adatok felett a program jelzi, hogy mely adatok hiányoznak.

| 3.                     | 032614 Bocskai István Református Oktatási Központ - Óvoda, Áttalános Iskola, Gimnázium, Szakkjimnázium, Szakközépiskola, Alapfokú Művészeti<br>Iskola és Kollégium - Ol Bocskai István Református Oktatási Központ - Óvoda, Általános Iskola, Gimnázium, Szakkjimnázium, Szakközépiskola, Alapfokú<br>Művészeti Iskola és Kollégium<br>022                                                                                                    |
|------------------------|----------------------------------------------------------------------------------------------------|
|                        | szakgimnázium (technikum)*, 5 évfolyam: a tanulmányi területen oktatott első idegen nyelv a következő(k egyike): angol, német; a tanulmányi területre mozgásszervi fogyatékos, lástási<br>fogyatékos (gyengéniáb), hallási fogyatékos (nagyothalió), egyéb pszichés fejlődési zavarral (súlyos tanulási, figyateti szavarral) közdő, beilleszkedési,<br>tanulási, magatatási anhetszégek közdő tanulós i jelenközehtenek; felvékei a tanulmánýi eredmények, a magyar nyelvi, a matematika közges eredménye és a szobeli<br>vízsga alapján, a felvételi eljírás során a vallási, világnézeti, felvékezeti tanulmáni eredmények, a magyar nyelvi, a matematika közgeszt, a megszerezhető szakképesítés: informatikai rendszer- és<br>alkalmazás-izemeltető technikus: melesvozé: nolódiumi éhelveszé bitotokott. kötelesz hitanoktataás |
| HTa<br>Mentel<br>Ekkor | nulmányi adatok mentése<br>te: online<br>2019 12 06 12 06 20                                                                                                    |
| A tanu                 | ó adatai még nincsenek véglegesítve!                                                                                                    |
|                        |                                                                                                    |

A "Tanuló adatainak véglegesítése" gombra kattintva a program véglegesíti a tanuló közölt adatait, és előállítja az adatbegyűjtő lapot.

A véglegesítést követően az adatok nem módosíthatók, – amennyiben szükséges – új adatbegyűjtő lapot kell kitölteni, és újból elő kell állítani az adatbegyűjtő lapot.

Figyelem! Amennyiben több különböző tartalmú adatbegyűjtő lapot nyomtattak ki, úgy különösen figyeljenek arra, hogy melyik példányt írják alá és juttatják el a tanuló általános iskolájába!

Az iskola a tanulók értesítési és továbbtanulási adatait (a megjelölni kívánt tanulmányi területeket, és ezek sorrendjét) az általános iskolai programfelületre az összegyűjtött **adatbegyűjtő lapok bal felső sarkában látható 8 jegyű azonosító kód felhasználásával emeli át**. A tanuló felvételi dokumentumait tehát az adatbegyűjtő lapon rögzített adatok alapján állítja majd elő az általános iskola.

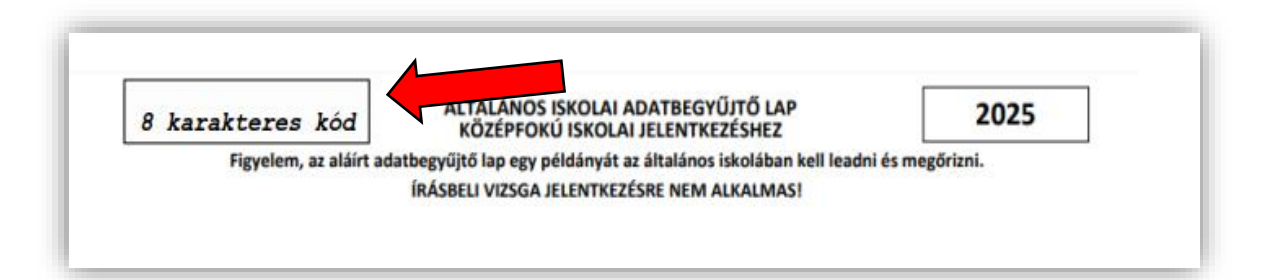

🖨 Általános iskolai adatbegyűjtő lap nyomtatás

### 7. Adatlap nyomtatása

Az előállított adatlapok PDF formátumú előállításához / nyomtatásához kattintsanak az gombra.

| Az adatbegyűjtő lap véglegesítése sikeres volt. Kinyomtatásához kérjük, kattintson az alábbi gombra.<br>A kinyomtatott, aláírt adatbegyűjtő lapot adja le a tanuló általános iskolájábanl    |
|----------------------------------------------------------------------------------------------------|
| Figyelemt<br>am által előállított PDF dokumentum elmenthető. A beírt adatokat a program mem tárolja. Ha módosítani szeretne az adatokon, akkor újra ki kell töltenie az online<br>adatlapot! |
| Figyelemt<br>Az adatbegyűjtő lap kinyomtatása után az alkalmazás visszairányítja a felhasználót a bejelentkező oldalra.                                                                      |
| Általános iskolai adatbegyűjtő lap nyomtatása                                                                                                    |
|                                                                                                    |

Figyelem! Az előállított adatbegyűjtő lapot a PDF formátumban történő letöltést / nyomtatást követően az általános iskola által meghatározott időben és módon kell eljuttatni az általános iskolába. Az aláírt adatbegyűjtő lapot NE KÜLDJÉK EL a Hivatalba.

| Adatbegyűjtő lap nyomtatása                                                                                                    |  |
|----------------------------------------------------------------------------------------------------|--|
| Sikeres nyomtatás!<br>Ha módosítani szeretne az adatokon, akkor újra ki kell töltenie az online adatlapoti Kérjük a kinyomtatott, aláírt adatbegyűjtő lapot adja le a tanuló általános iskolájába.<br>Vissza a kezdőoldalra |  |

Javasoljuk, hogy az adatbegyűjtő lap egy példányát nyomtatva, vagy PDF formátumban mentve őrizzék meg a felvételi eljárás végéig.

### 8. Segítség

Amennyiben a fenti útmutató gondos tanulmányozása után további kérdés merülne fel a program használatával kapcsolatban, úgy segítség a kifir@oh.gov.hu, illetve a kifir@kir.hu címen kérhető.